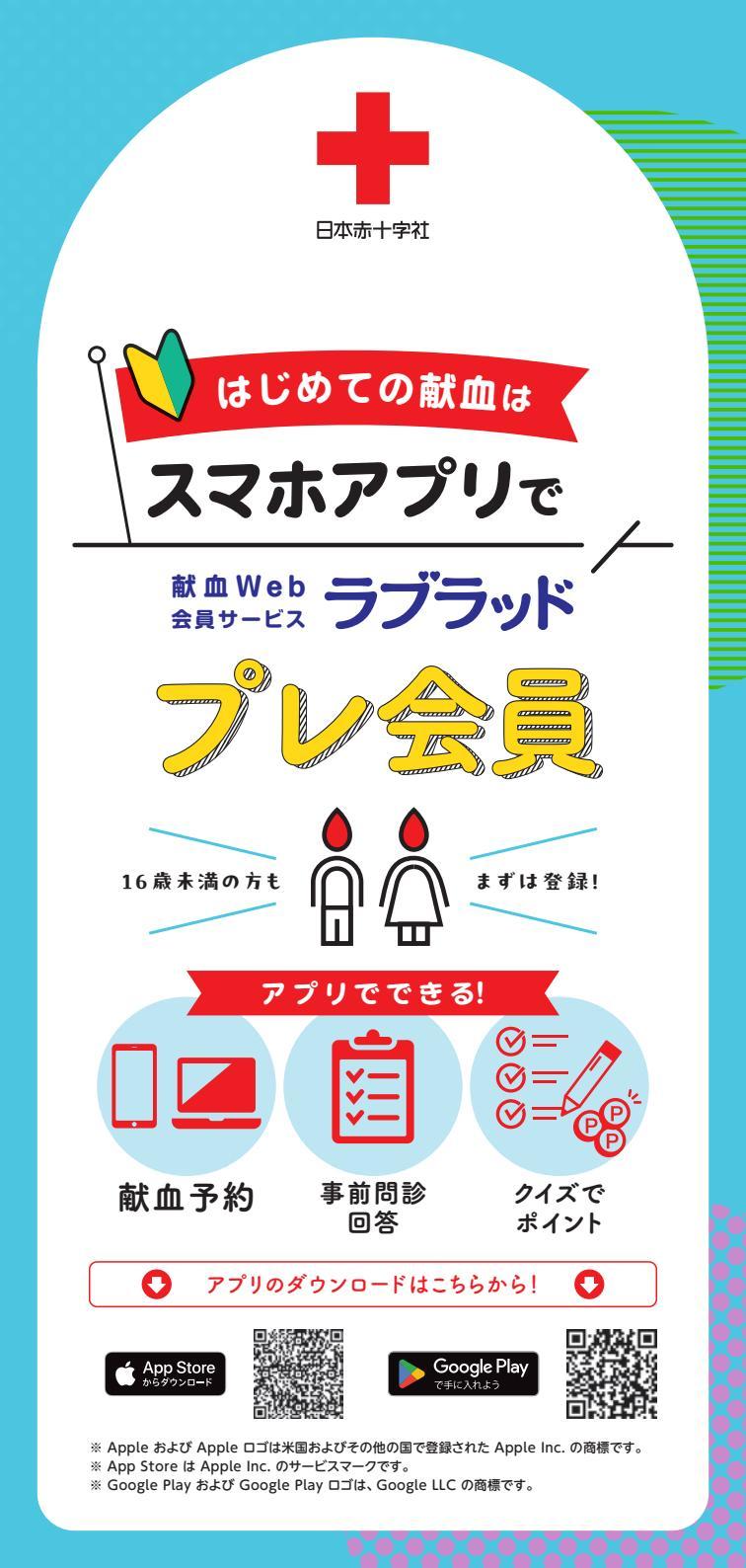

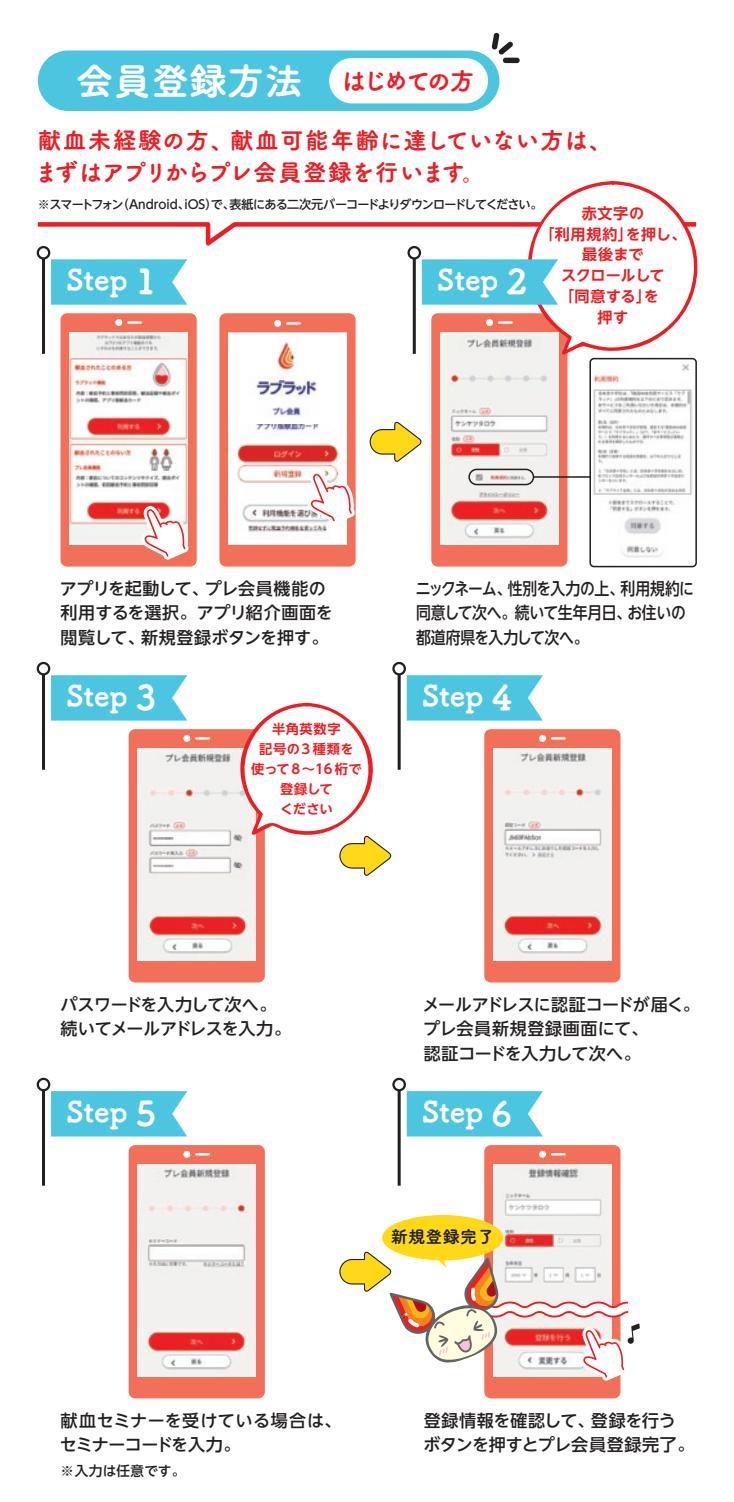

※過去に受付、献血された方や過去のデータが残っている場合は、「プレ会員」でご登録されたデータ内容は使用 できません。過去のデータと紐づく「献血者コード(10桁)」は最寄りの献血会場の職員にお尋ねください。

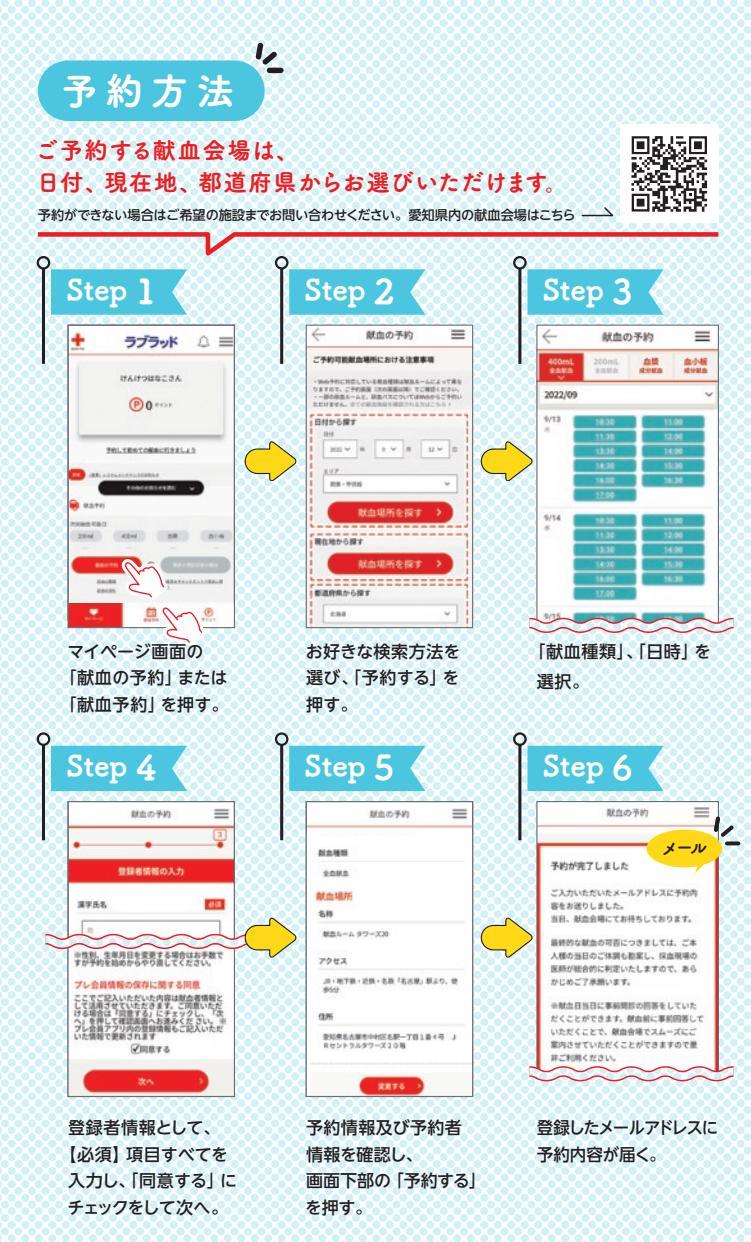

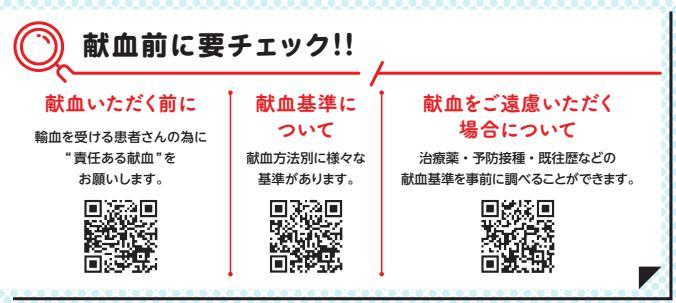

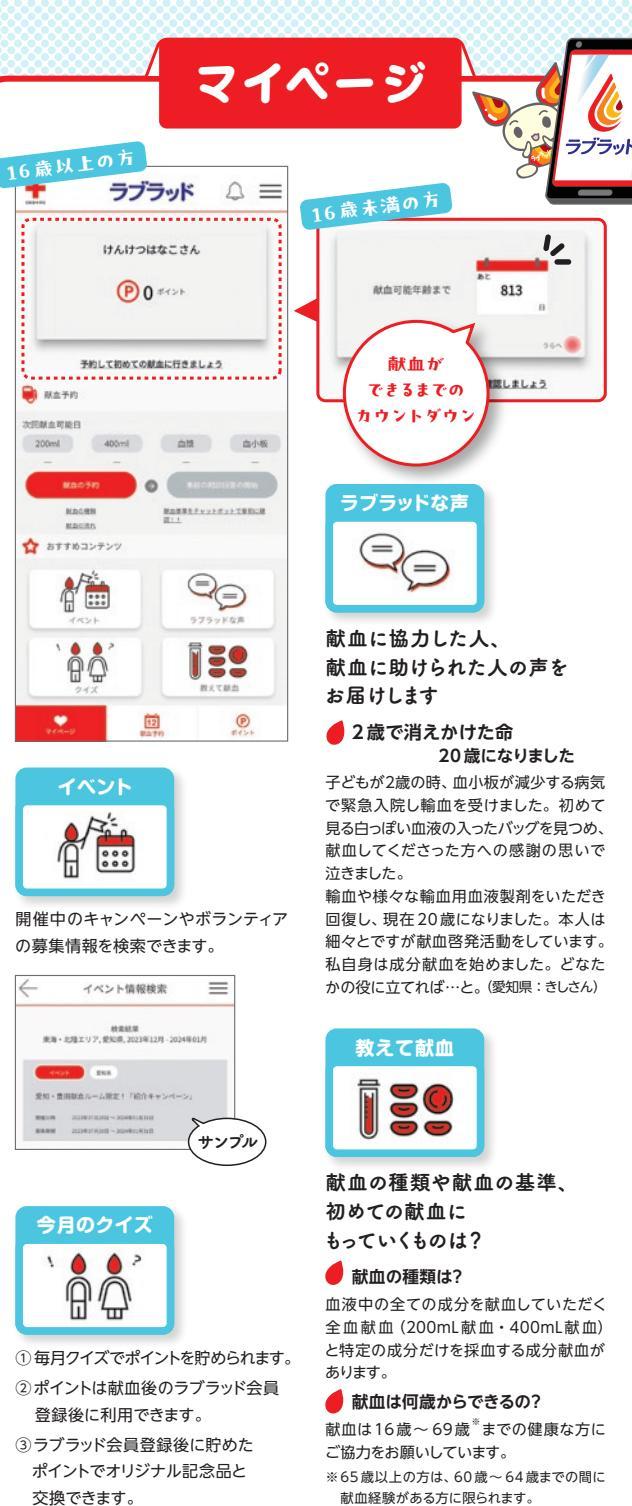

+

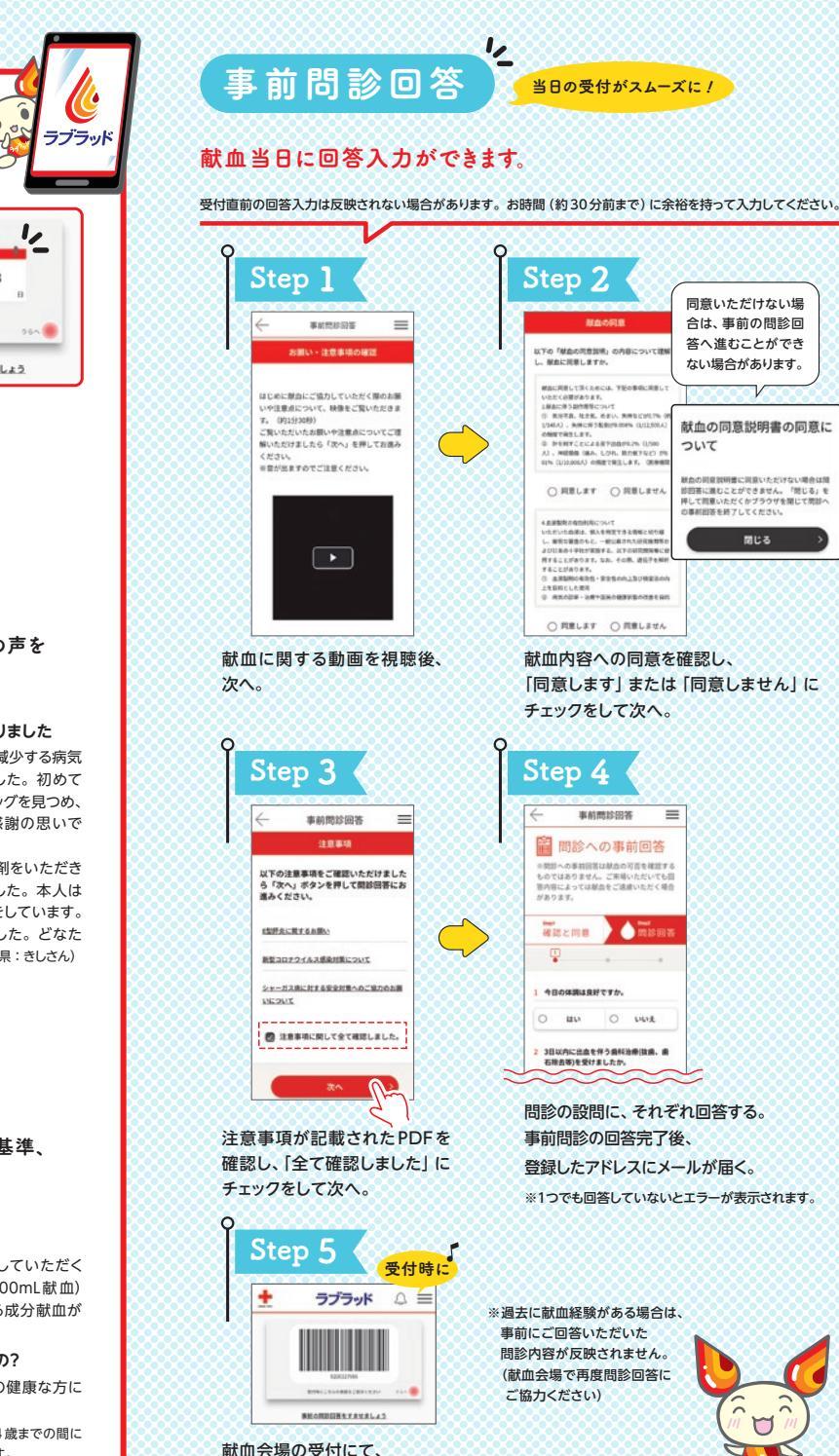

献血者コードをご提示ください。

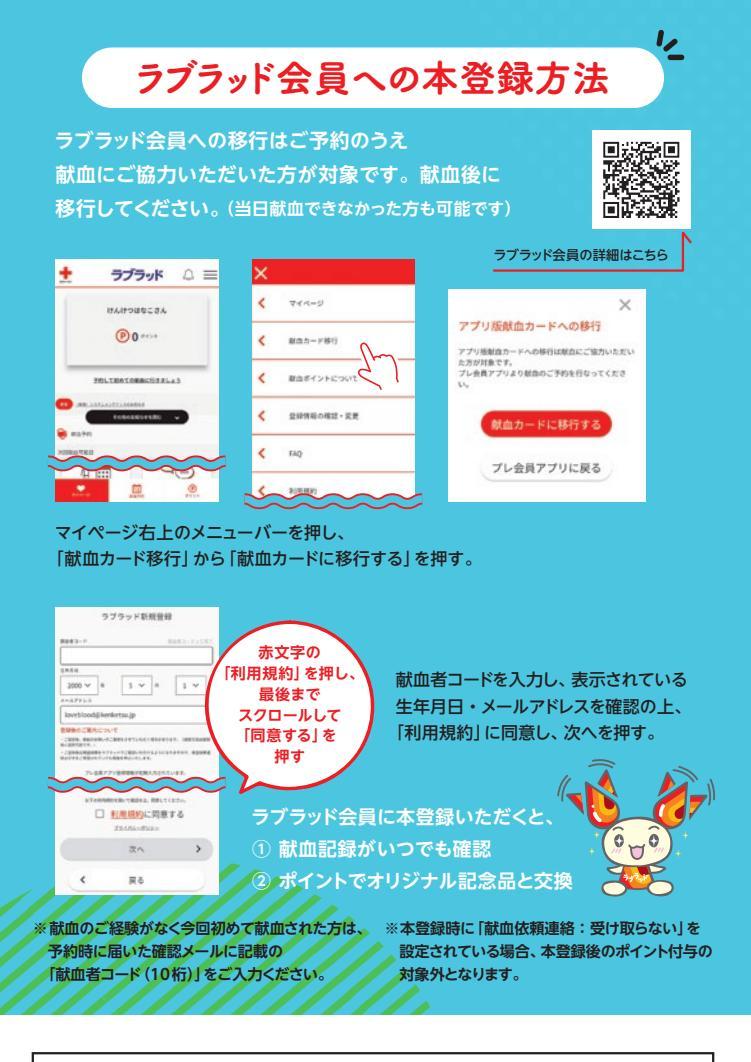

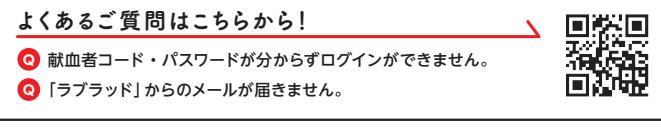

## お問い合わせ

**愛知県赤十字血液センター 献血推進課** 電話:0561-85-2037(平日9:00~17:00) https://www.bs.jrc.or.jp/tkhr/aichi/index.html

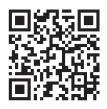

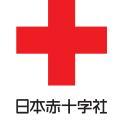

愛知県赤十字血液センター